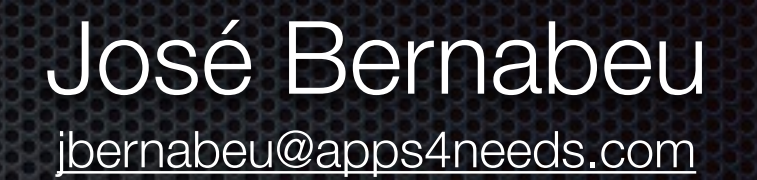

## Medir, medir y medir

#### Formas de conocer a nuestros usuarios

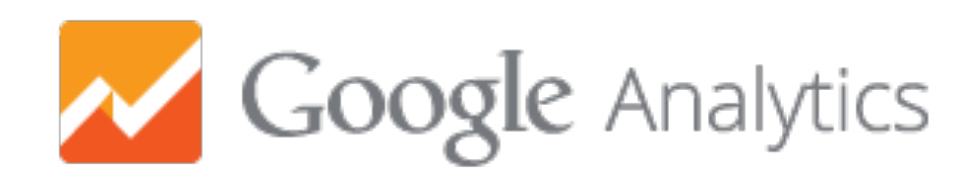

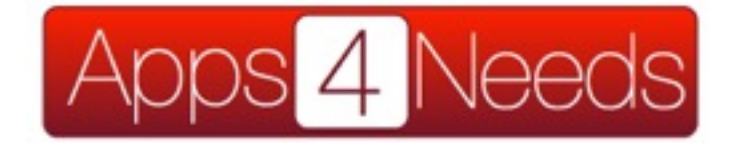

# Ciclo de vida de una App

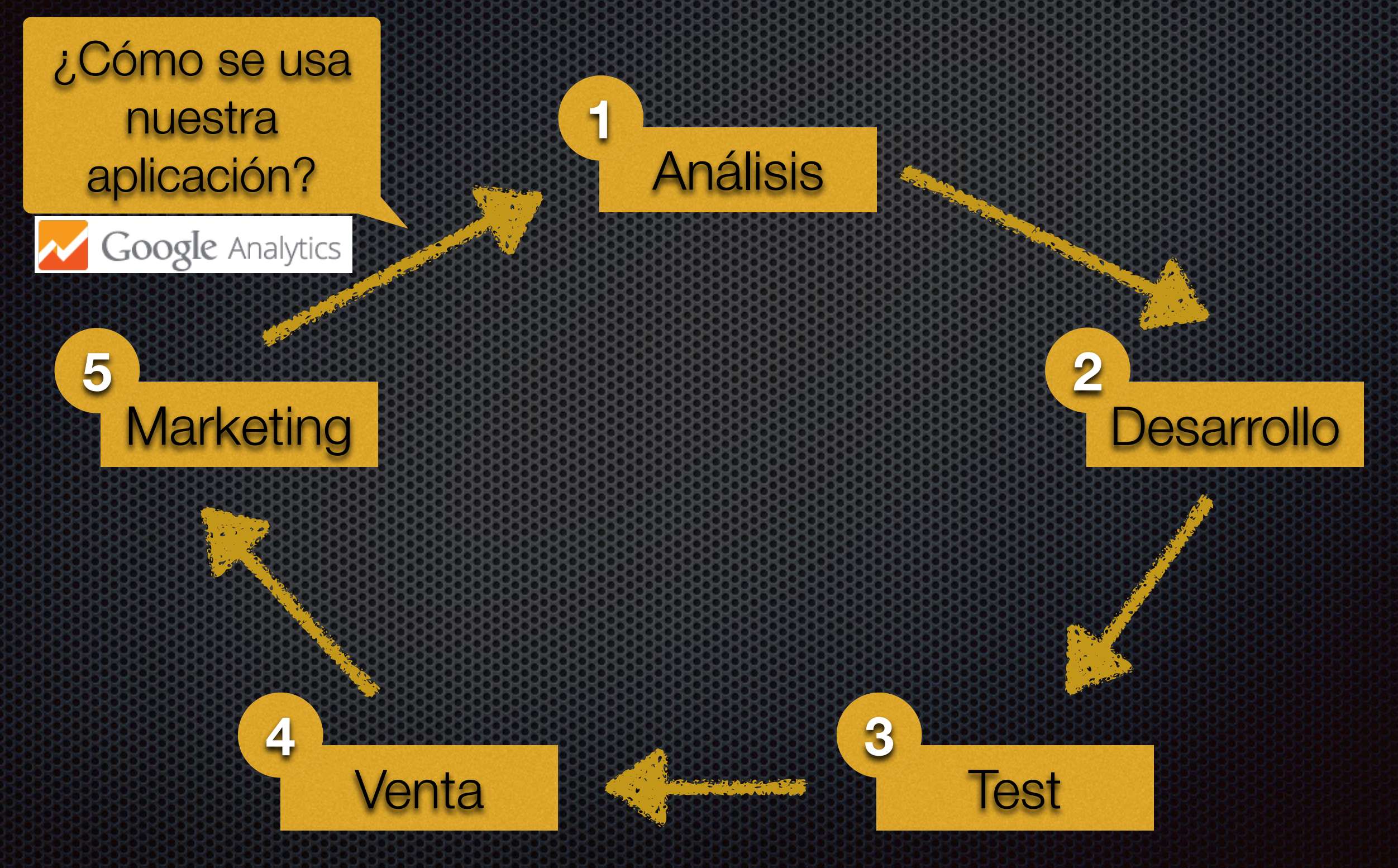

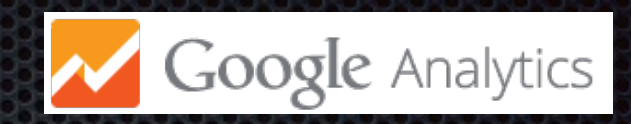

?

# ¿Qué podemos medir?

- Medir Pantallas
- Medir Eventos
- Medir Campañas

¿Por dónde comenzamos a medir?

- Medir Compras dentro de la App
- Medir los tiempos de carga …

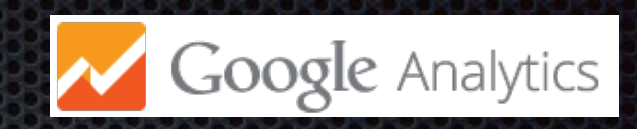

# ¿Cómo medimos?

- Solicitar un identificador para nuestra App
- Integrar Google Analytics SDK en nuestro proyecto
  - 1. Actualizar el AndroidManifest.xml
  - 2. Inicializar el tracker
  - 3. Enviando información
  - 4. Configuración
  - 5. Opciones avanzadas

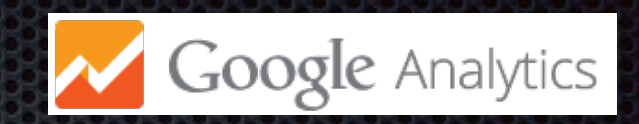

# 1. Actualizar el AndroidManifest.xml

- Añadir los siguientes permisos:
  - <uses-permission android:name="android.permission.INTERNET" />
  - <uses-permission android:name="android.permission.ACCESS\_NETWORK\_STATE" />

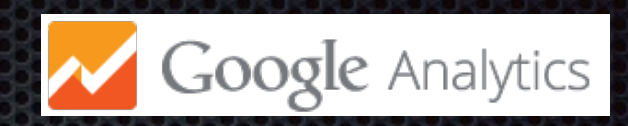

# 2. Inicializar el tracker

- Cada programador debe gestionar el tracker por si mismo
- Se recomienda crearlo y gestionarlo en la clase
   Application añadiendo una variable Tracker a la misma:

Tracker tracker;

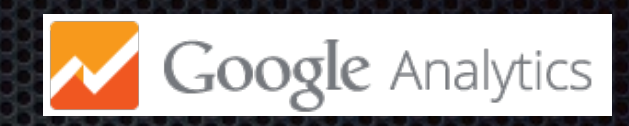

# 2. Inicializar el tracker

Añadir el siguiente método a la clase Application:

```
synchronized Tracker getTracker() {
    if (!tracker) {
        GoogleAnalytics analytics = GoogleAnalytics.getInstance(this);
        tracker = analytics.newTracker(PROPERTY_ID);
    }
    return tracker;
}
```

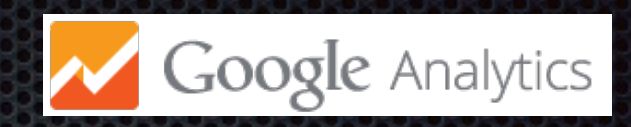

# 3. Enviando información

Para enviar información añadiremos lo siguiente:

// Obtenemos el tracker de la aplicación Tracker t = ((AnalyticsSampleApp) getActivity().getApplication()).getTracker();

// Asignamos el nombre de la pantalla actual. t.setScreenName(nom\_Pantalla);

// Enviamos la información.
t.send(new HitBuilders.AppViewBuilder().build());

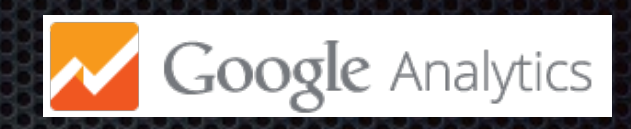

# 3. Enviando información

Para enviar información de un evento:

// Enviamos la información de un evento. t.send(new HitBuilders.EventBuilder() .setCategory(getString(categorylc)) .setAction(getString(actionId)) .setLabel(getString(labelId)) .build());

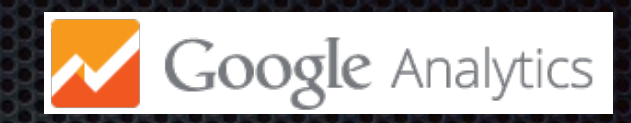

# 4. Configuración

 Existe un apartado específico para Google Play que se deberá configurar para que funcione:

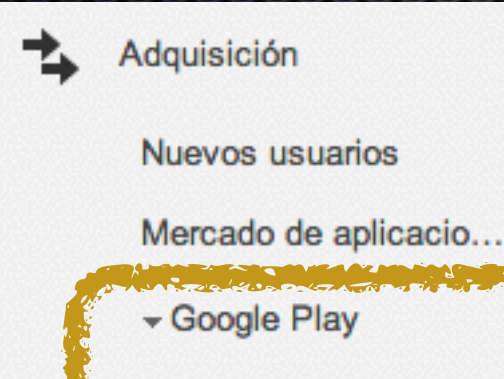

Fuentes

AdWords

Flujo de referencias

Este informe solicita que enlace sus aplicaciones con Google Play

Para que los datos aparezcan en este informe, es necesario que enlace Google Analytics con su Consola de Google Play para programadores.

#### ¿Para qué hay que enlazar Google Play con Google Analytics?

Al enlazar Google Analytics con Google Play, tendrá acceso a informes que le ayudarán a medir el interés por su aplicación. También sabrá cómo encuentran su aplicación los usuarios de Google Play y podrá consultar el número de veces que se ha visto la página de descripción de la aplicación, la cantidad de descargas y cuántas veces se ha iniciado por primera vez. Más información

Configurar el enlace de aplicaciones

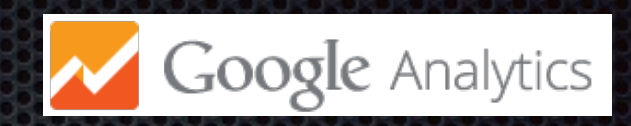

## 5. Opciones avanzadas

 Dry Run: Cuando se activa no envía la información a Google Analytics. Sirve mientras estamos en desarrollo y no queremos que la información se integre con la de producción.

// Activamos el modo de desarrollo. GoogeAnalytics.getInstance(this).setDryRun(true);

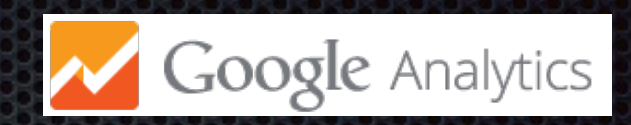

## 5. Opciones avanzadas

 App-level Opt Out: Permite detener toda la recogida de datos que realiza la aplicación.

// Detenemos toda la recogida de información. GoogleAnalytics.getInstance(this).setAppOptOut(true);

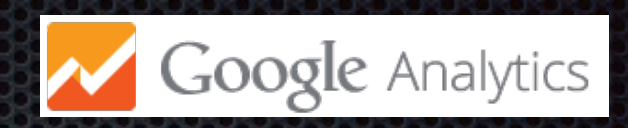

# ¿Qué podemos obtener?

#### Tiempo real

- Público: Idioma, ubicación, versión, dispositivo, red, sistema operativo ...
- Adquisición: Google play, AdWords ...
- Comportamiento: tiempo por pantalla, eventos más frecuentes, eventos que no se usan ...
- Conversiones: logros a contabilizar

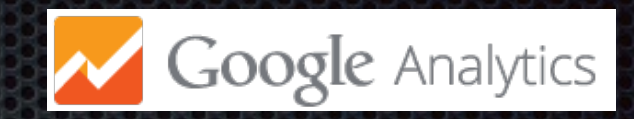

# Tiempo real

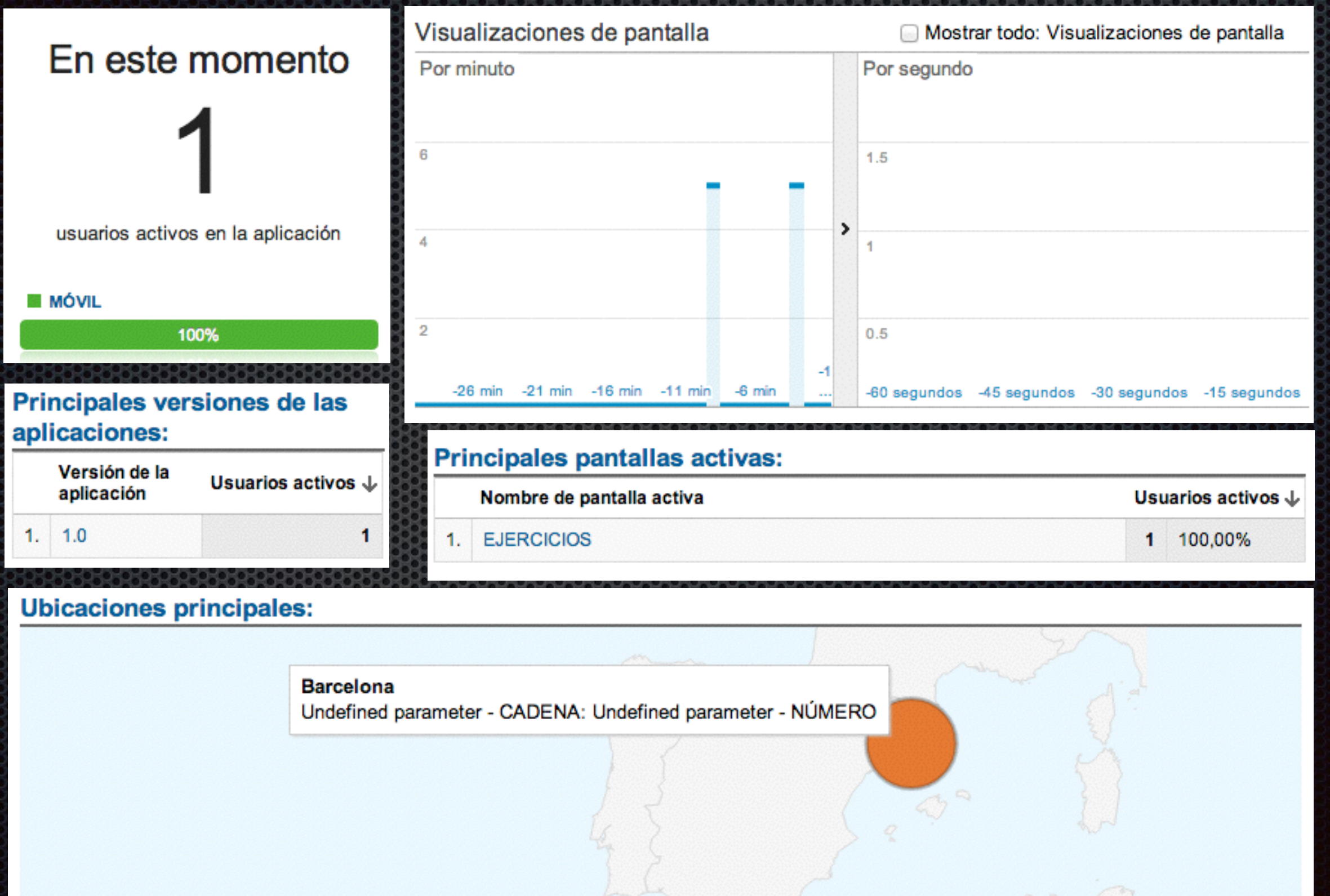

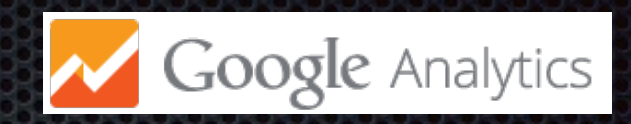

## Público: idioma, ubicación...

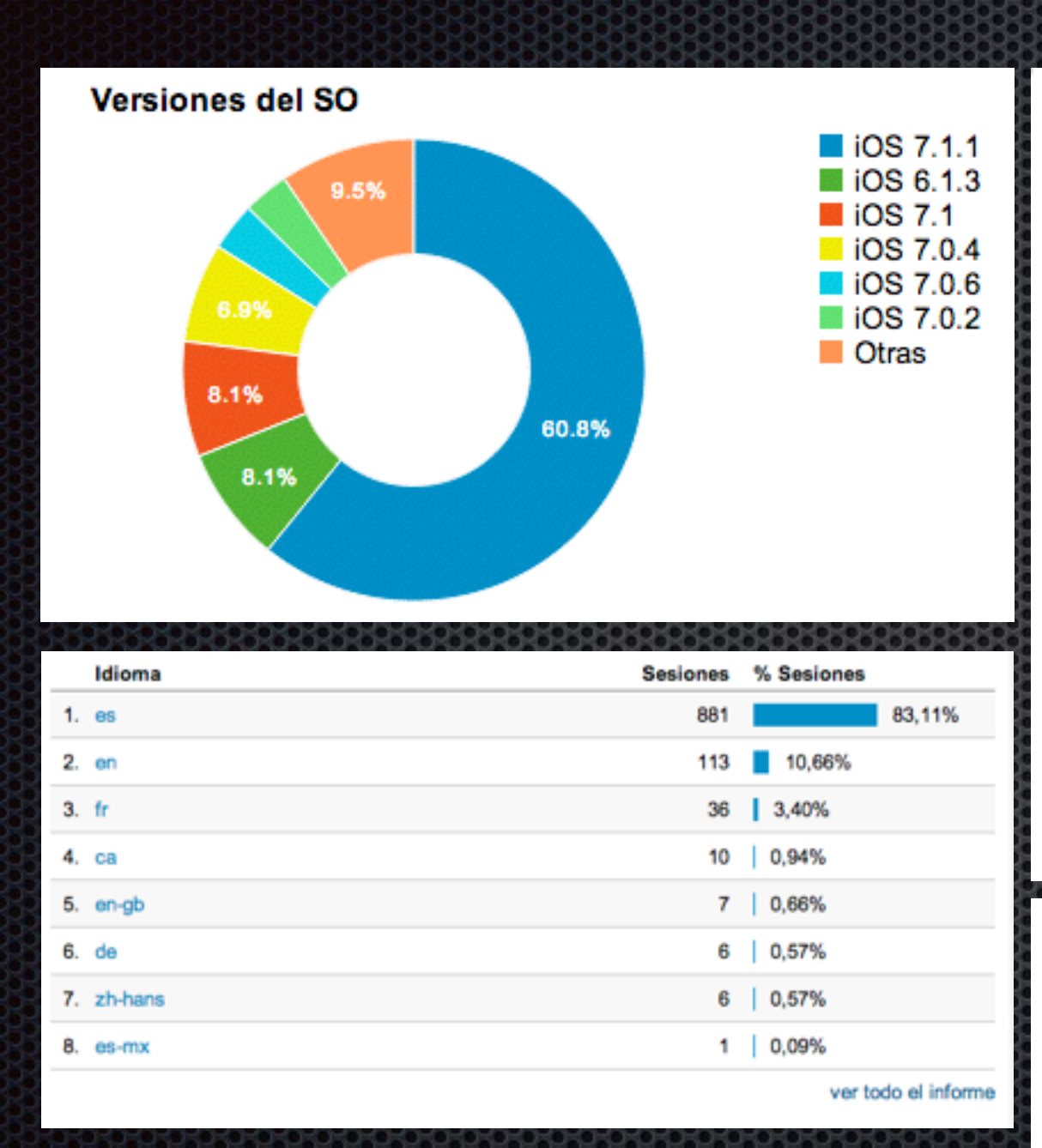

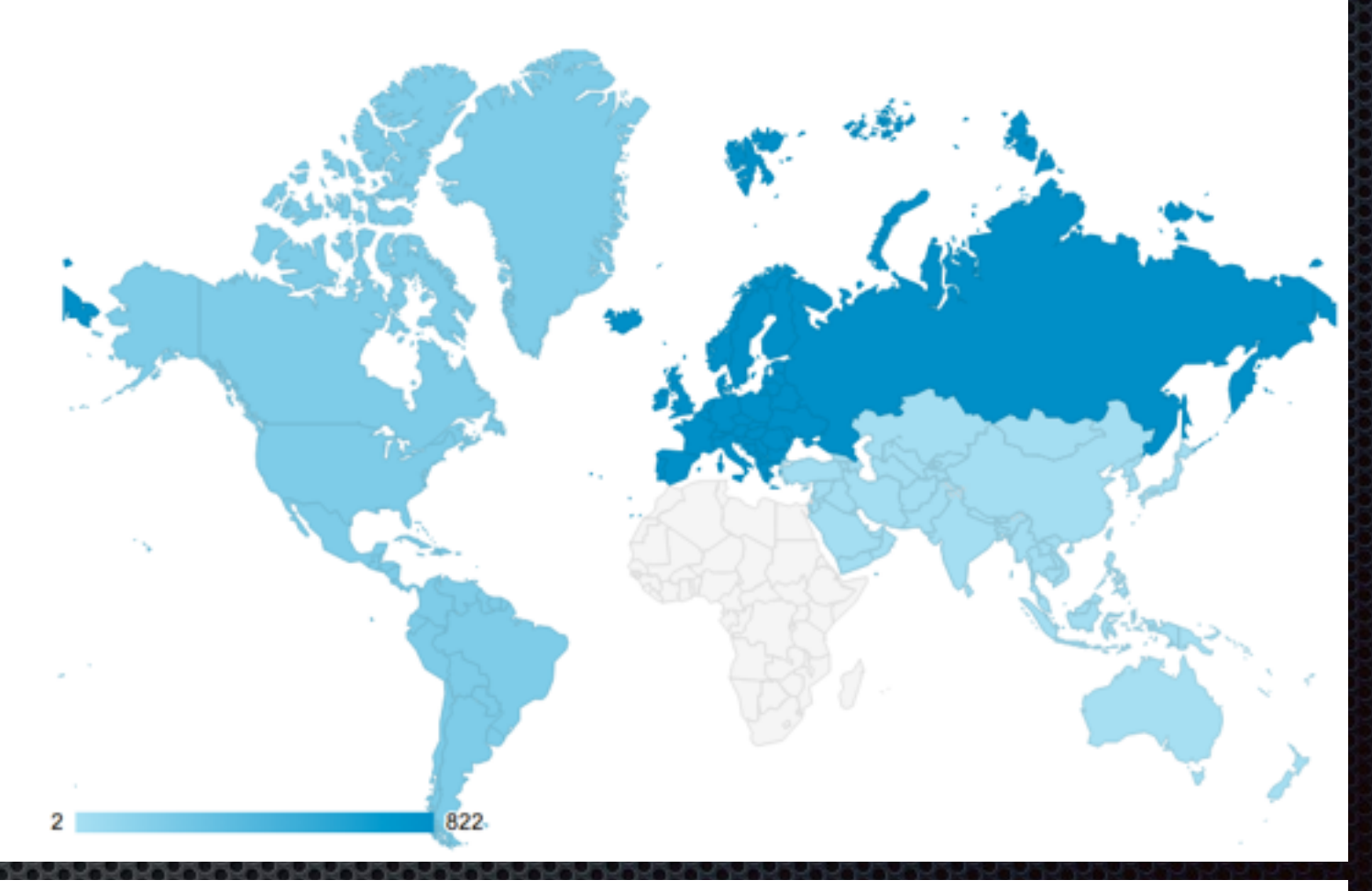

#### Modelos de dispositivos principales

Apple

iPad

68.73%

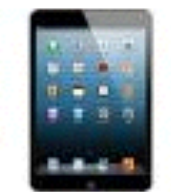

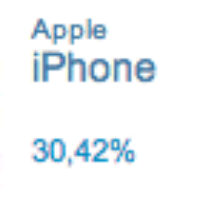

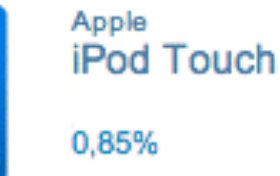

T

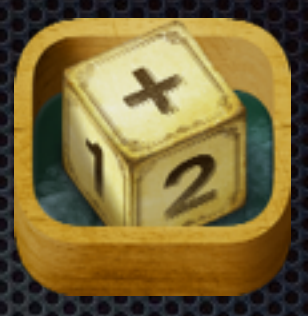

# Caso práctico Mathcubes

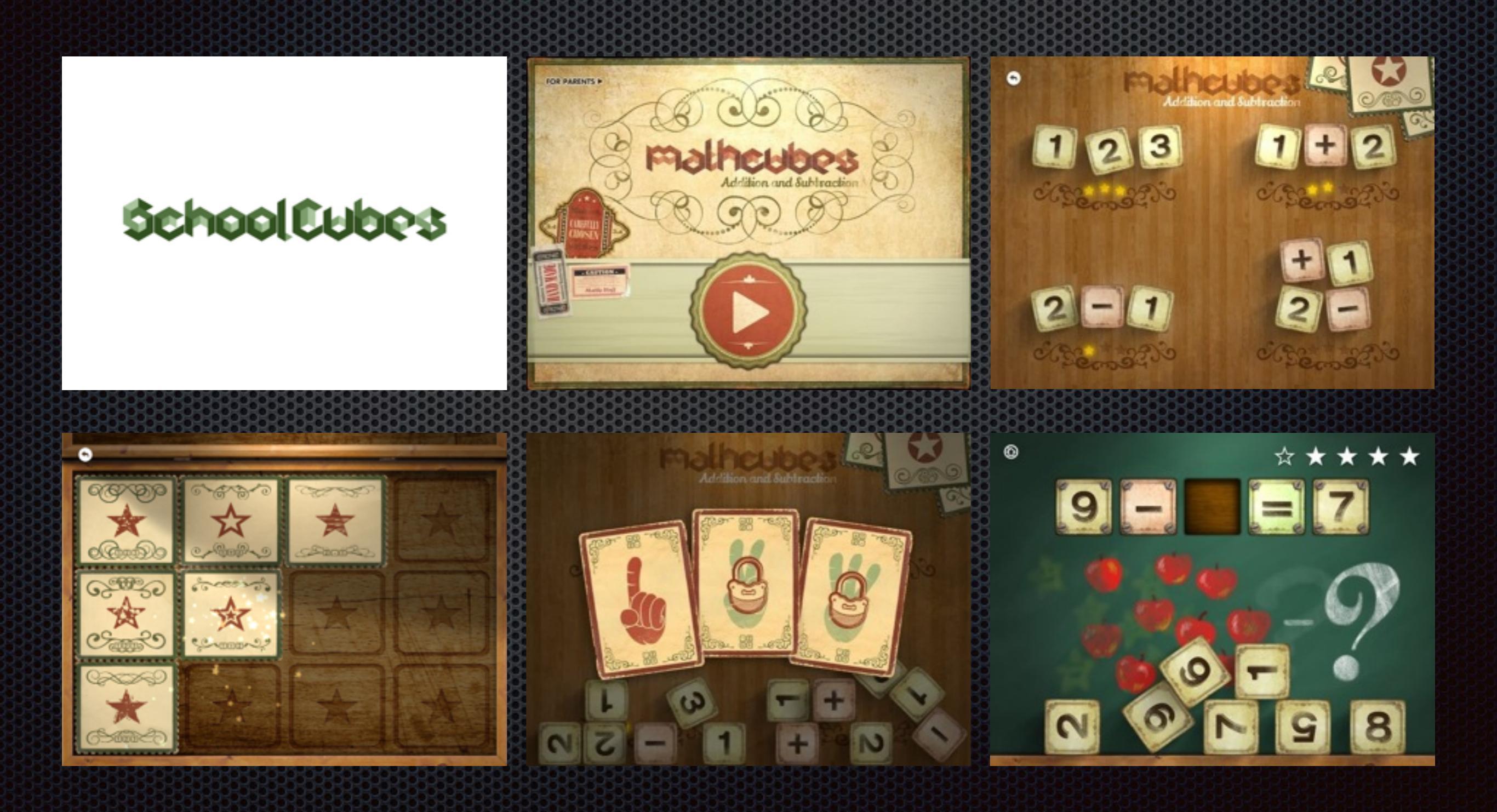

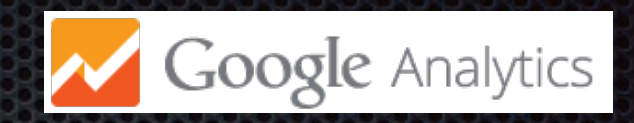

## Comportamiento

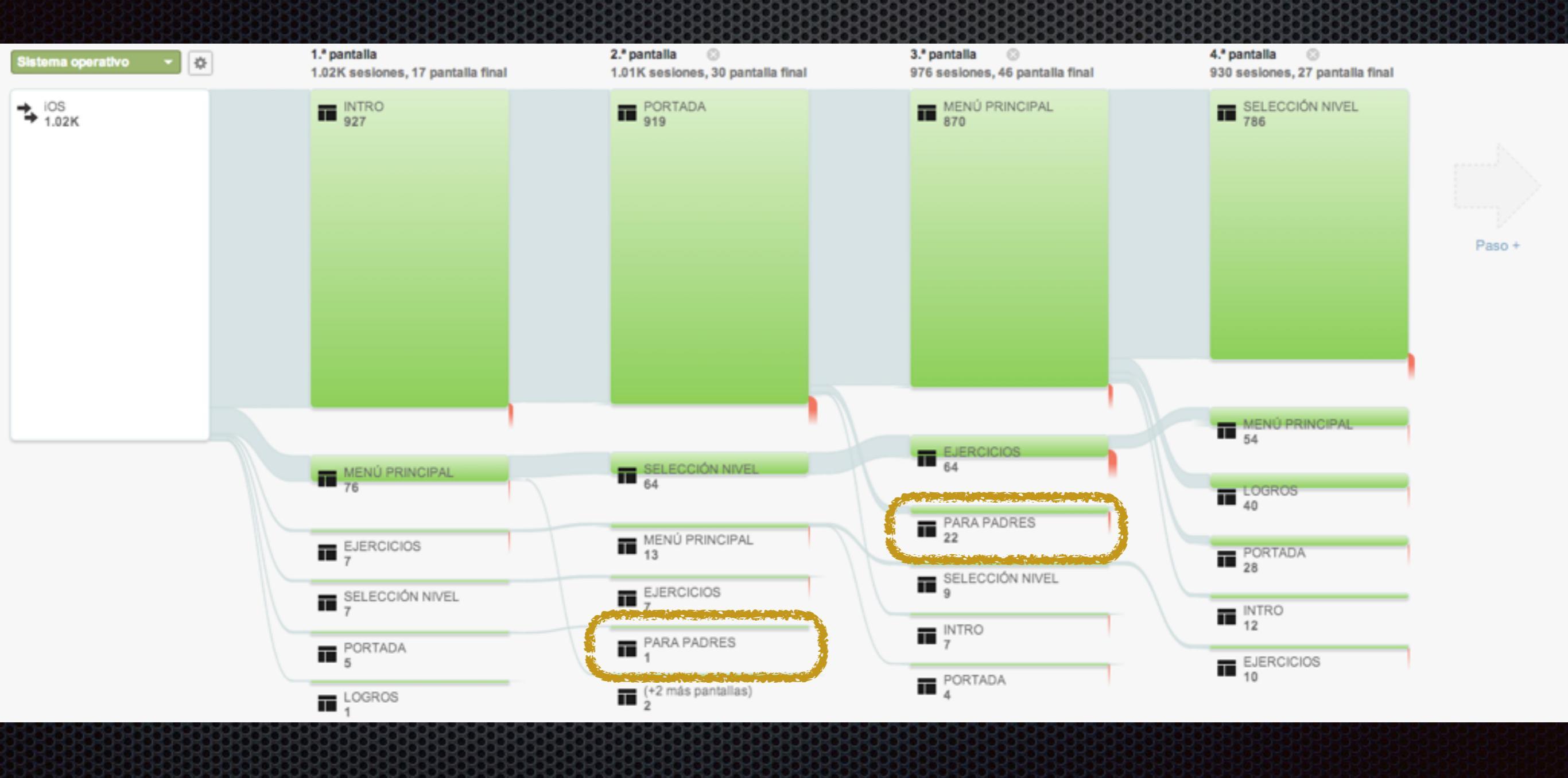

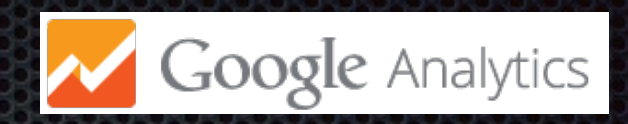

# Consecución de objetivos

 Nos permite definir lo que es para nosotros la consecución de un objetivo y ver gráficos sobre las consecuciones de los mismos.

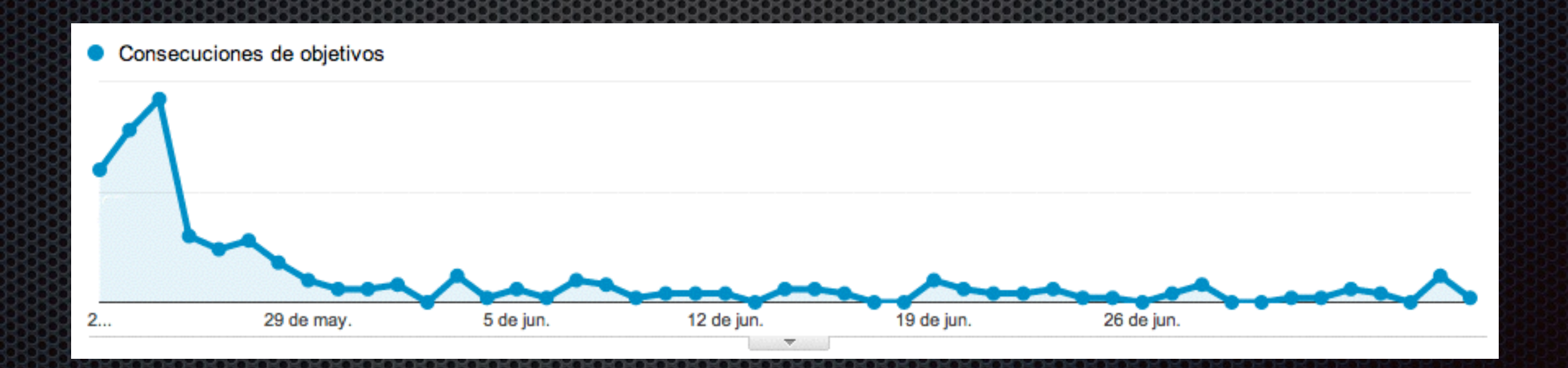

# Más información

- https://developers.google.com/analytics/devguides/ collection/android/v4/?hl=e
- https://www.youtube.com/watch?v=p37g9h Zkw0
- http://www.google.com/analytics/